## How to Add the 10 Point Grading Scale in JCampus

- 1. Go to Sponsor Site Editor.
  - a) System > Entry > Sponsor Site Editor
- 2. Set "Year" 2425 in the setup box.
  - a) **DO NOT** make these changes to any previous years.

| Editor Setup | 06.14.2024 | ×     |
|--------------|------------|-------|
| 2425         |            | · · · |
|              | *          |       |
| 01           | Canaal     |       |
|              | 2425       | 2425  |

3. Click the **Find** button and select a site or site 700 which can be used as a template and later copied to other sites.

| Morning John S                 | mith                            |               |                        |                     |              | JCampus                      |   |       |                              | Q\ _ ♥ III II ? (                    |
|--------------------------------|---------------------------------|---------------|------------------------|---------------------|--------------|------------------------------|---|-------|------------------------------|--------------------------------------|
| Home                           | Dashboard Sponsor Site Editor 🔝 |               |                        |                     |              |                              |   |       |                              |                                      |
| ar :                           | 2425                            | District :    |                        | ~ S                 | thool Name : |                              |   |       | School :                     | Action                               |
| ime ABV :                      |                                 | Established : | v v                    | < 🗖 o               | osed :       | × × ×                        |   |       |                              |                                      |
| Principal                      | ·                               |               |                        |                     |              |                              |   |       |                              |                                      |
| le :                           |                                 |               | First :                |                     |              | Last :                       |   |       | Email :                      |                                      |
| Grades Offerer                 | SE-Alt Tested (35)              |               | PreK-Inf (15)          |                     |              | PreK-SE (20)                 |   |       | PreK-Reg Ed (24)             | Kindergarten (25)                    |
|                                | 1: 🗐                            | 02 :          |                        | 03 : [[]]           |              | 04 : 🕅                       | 0 | 5: E1 | 06 : [[]]                    | 07 : [[1]                            |
|                                | 8 : 📰                           | 09 : 🕅        |                        | 10 : 📰              |              | 11 : 🛅                       | 1 | 2 : 🖭 | 40 : 🕅                       |                                      |
| side City Limits               | ?:                              | Submit Anni   | ual School Report? : 🕎 |                     |              | Submit SIS Batch Files? : 20 |   | Г     | Facility Type Codes          |                                      |
| Charges Tuition                | ?:                              | R             | equires SIS School : 📰 |                     | Select a Sch | 201                          |   |       | 01 Regular                   | 02 Vocational/Technical              |
| ite Business<br>artner Count : |                                 |               |                        | Congress District : |              | -                            |   | ~     | 03 Alternative               | 04 Type I Charter                    |
| rganizational                  |                                 |               |                        | County/Parish :     | 003          | Description                  |   | ¥     | 05 Correctional              | 06 Hospital                          |
| ally Operational               |                                 |               |                        | Source of Primary   | E 004        |                              |   | ~     | 07 University/Laboratory     | 08 Community College (2 Yr)          |
| ontrol :                       |                                 |               |                        | Religious           | E 006        |                              |   |       | 09 College(4 Yr)             | 10 University                        |
| senseoner rype                 |                                 |               |                        | Affiliation :       | 800          |                              |   | 1201  | 11 Boarding School           | 12 Race-balancing Magnet             |
| Physical Addre                 |                                 |               |                        | Capacity :          | FT 009       |                              |   |       | 13 Montesson                 | 14 Neglected Children                |
| ouse No :                      | Street :                        |               | Street Suffix :        | House No :          | P1 010       |                              |   |       | 15 Delinquent Children       | 16 Shelter                           |
|                                |                                 |               |                        | -                   | 011          |                              |   |       | 17 Developmental Centers     | 18 Special School                    |
| pt/Lot/Ste :                   |                                 |               |                        | AptiLot/Ste :       | 012          |                              |   |       | 19 Adult Education           | 20 Type 2 Charter School             |
| ity -                          |                                 |               |                        | City :              | 013          |                              |   |       | 21 Type 3 Charter School     | 22 Type 4 Charter School             |
| -9.                            |                                 |               |                        |                     | I 014        |                              | E |       | 23 Head Start/Day/Child Care | 24 Academic Magnet                   |
| tate                           |                                 |               |                        | State               | 015          |                              |   |       | 25 Type 5 Charter School     | 96 Non District Head Start/Day/Child |
|                                |                                 |               |                        | ~                   | 700          |                              |   | ~     | 97 Program Site              | 98 Non District Building             |
| p:                             | Zip4 :                          | Type :        |                        | Zip :               | E 800        |                              |   |       | 99 Other                     |                                      |
| Phone                          |                                 |               | iner-                  |                     | 888          |                              |   |       |                              |                                      |
| hone :                         |                                 |               |                        | Fax:                | 900          |                              | - |       |                              |                                      |
|                                |                                 |               |                        |                     |              | OK                           |   |       |                              |                                      |
|                                |                                 |               |                        |                     |              |                              |   |       |                              |                                      |

4. At the bottom of the screen, click on the "Grading Scale" tab. *If you already have a 10 point grade scale created, skip to step 9.* 

| Home                    | Dashboard    | Sponsor Site E  | iditor 🗵         |              |               |            |            |           |               |         |        |          | ••=••    |
|-------------------------|--------------|-----------------|------------------|--------------|---------------|------------|------------|-----------|---------------|---------|--------|----------|----------|
| Year :                  | 2425         |                 |                  | District     | :             |            |            |           | School Name : |         |        | School : | Action - |
| Name ABV :              |              |                 |                  | Establis     | shed :        | ~          | *          | × 📖       | Closed :      | v v     | *      |          |          |
| Principal               |              |                 |                  |              |               |            |            |           |               |         |        |          |          |
| Title :                 |              |                 |                  |              |               | First :    |            |           |               |         | Last : | Email :  |          |
|                         | Val          | id for Grades : |                  |              | ~             |            |            | Through : |               | v Delet | •      |          |          |
| Standard Grad           | ling Scale : |                 | ✓ Alternate 0    | Grading Scal | e :           |            | ~          |           |               |         |        |          |          |
| Default Weight          | t:           |                 | *                |              |               |            |            |           |               |         |        |          |          |
| Delete<br>– Numeric Flo | iors         |                 |                  |              |               |            |            |           |               |         |        |          |          |
| Grade From              |              | Grade Th        | hrough           | Mi           | inimum        |            |            |           | Maximum       |         |        |          |          |
|                         |              | *               |                  | *            |               |            |            |           |               |         |        |          |          |
|                         |              | *               |                  | ~            |               |            |            |           |               |         |        |          |          |
|                         |              | *               |                  | *            |               |            |            |           |               |         |        |          |          |
|                         |              | ~               |                  | ~            |               |            |            |           |               |         |        |          |          |
|                         |              | ~               |                  | *            |               |            |            |           |               |         |        |          |          |
|                         |              | ~               |                  | *            |               |            |            |           |               |         |        |          |          |
|                         |              |                 |                  |              |               |            |            |           |               |         |        |          |          |
| Site Demogra            | phics Progra | ams Offered Gra | ading Scale Grad | ling Periods | Pupil Progres | sion Setup | Transcript | Setup     |               |         |        |          |          |
| Delete                  | Help         | Clear           | Save Pr          | ev           | Next S        | Setup      | Find       |           |               |         |        |          |          |

5. Click on the "Action" button in the top right corner.

| Home           | Dashb     | oard Sponsor S   | ite Editor 🖾  |                |             |                  |            |           |               |          |        |          |          |
|----------------|-----------|------------------|---------------|----------------|-------------|------------------|------------|-----------|---------------|----------|--------|----------|----------|
| Year :         | 242       | i                |               | Dis            | trict :     |                  |            |           | School Name : |          |        | School : | Action - |
| Name ABV :     |           |                  |               | Es             | tablished : | ~                | *          | ۰.        | Closed :      | × ×      | × 📖    |          |          |
|                |           |                  |               |                |             |                  |            |           |               |          |        |          |          |
| - Principal    |           |                  |               |                |             | First :          |            |           |               |          | Last · | Email :  |          |
| 1110 .         |           |                  |               |                |             | r nor .          |            |           |               |          | Luor . | Lindi .  |          |
|                |           | Valid for Grades | :             |                | *           |                  |            | Through : |               | v Delete |        |          |          |
|                |           |                  |               |                |             |                  |            |           |               |          |        |          |          |
| Standard Grad  | ing Scale | ·                | ✓ Alt         | ernate Grading | Scale :     |                  | *          |           |               |          |        |          |          |
| Default Weight | :         |                  | *             |                |             |                  |            |           |               |          |        |          |          |
| Delete         | ]         |                  |               |                |             |                  |            |           |               |          |        |          |          |
| Grade From     | ors       | Grad             | de Through    |                | Minimum     |                  |            |           | Maximum       |          | 1      |          |          |
|                |           | ~                |               | *              |             |                  |            |           |               |          |        |          |          |
|                |           | ~                |               | ~              |             |                  |            |           |               |          |        |          |          |
|                |           | ~                |               | ~              |             |                  |            |           |               |          |        |          |          |
|                |           | ~                |               | ~              |             |                  |            |           |               |          |        |          |          |
|                |           | ~                |               | ~              |             |                  |            |           |               |          |        |          |          |
|                |           | ~                |               | ~              |             |                  |            |           |               |          |        |          |          |
|                |           |                  |               |                |             |                  |            |           |               |          | 1      |          |          |
|                |           |                  |               |                |             |                  |            |           |               |          |        |          |          |
| Site Demogra   | phics     | Programs Offered | Grading Scale | Grading Peri   | ods Pupil P | rogression Setup | Transcript | Setup     |               |          |        |          |          |
| Delete         | Help      | Clear            | Save          | Prev           | Next        | Setup            | Find       |           |               |          |        |          |          |

6. Select "Grading Scales Manager".

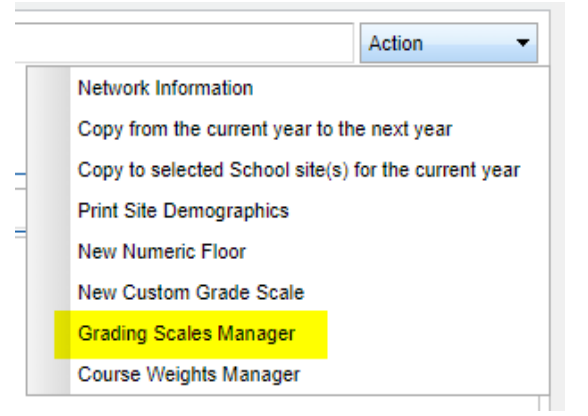

- 7. Create a new Grading Scale.
  - a) **DO NOT** change an existing grading scale because it will impact all previous courses that used that grading scale.
  - b) Click in the "Grade Scale" name area and **type** the name of the new scale.

| Grade  | Scale N   | lanager |                |           | _        |        |            |             |        | × |
|--------|-----------|---------|----------------|-----------|----------|--------|------------|-------------|--------|---|
| Grade  | Scale :   |         |                | ~         |          |        |            |             |        |   |
| Post T | ype :     |         |                | ~         |          |        |            |             |        |   |
| Avera  | ge Type : |         |                | ~         |          |        |            |             |        |   |
|        |           |         | Include in GP/ | A         |          |        | Active Sta | tus         |        |   |
|        |           |         | Do Not Post G  | Grades    |          |        | Use for Se | em or Final |        |   |
|        | Delete    | Grade   | Quality        | Low Alpha | High Alp | Low Nu | High Nu    | Color       | Ignore |   |
| 1      |           |         |                |           |          |        |            |             |        | • |
| 2      |           |         |                |           |          |        |            |             |        |   |
| 3      |           |         |                |           |          |        |            |             |        |   |
| 4      |           |         |                |           |          |        |            |             |        | = |
| 5      |           |         |                |           |          |        |            |             |        |   |
| 6      |           |         |                |           |          |        |            |             |        |   |
| 7      |           |         |                |           |          |        |            |             |        |   |
| 8      |           |         |                |           |          |        |            |             |        | - |
|        |           |         | Save           | De        | lete     | Help   | Close      |             |        |   |
|        |           |         |                |           |          |        |            |             |        |   |

c) For the Post Type and Average Type use the same options that were used in the previous Standard Grading Scale.

| Grade  | Scale M   | lanager |                |           |          |        |             |            |        | × |
|--------|-----------|---------|----------------|-----------|----------|--------|-------------|------------|--------|---|
| Grade  | Scale :   |         |                | ~         |          |        |             |            |        |   |
| Post T | ype :     |         |                | ~         |          |        |             |            |        |   |
| Avera  | ge Type : |         |                | ~         |          |        |             |            |        |   |
|        |           |         | Include in GP/ | 4         |          |        | Active Stat | tus        |        |   |
|        |           |         | Do Not Post G  | ades      |          |        | Use for Se  | m or Final |        |   |
|        | Delete    | Grade   | Quality        | Low Alpha | High Alp | Low Nu | High Nu     | Color      | Ignore |   |
| 1      |           |         |                |           |          |        |             |            |        | - |
| 2      |           |         |                |           |          |        |             |            |        |   |
| 3      |           |         |                |           |          |        |             |            |        |   |
| 4      |           |         |                |           |          |        |             |            |        | = |
| 5      |           |         |                |           |          |        |             |            |        |   |
| 6      |           |         |                |           |          |        |             |            |        |   |
| 7      |           |         |                |           |          |        |             |            |        |   |
| 8      |           |         |                |           |          |        |             |            |        | - |
|        |           |         | Save           | De        | lete     | Help   | Close       |            |        |   |
|        |           |         |                |           |          |        | ^           |            |        |   |

## d) Check the same options that were used in the previous Standard Grading Scale.

| Grade Scale N | lanager |                |           |          |        |            |             |        |   |
|---------------|---------|----------------|-----------|----------|--------|------------|-------------|--------|---|
| Grade Scale : |         |                | ~         |          |        |            |             |        |   |
| Post Type :   |         |                | ~         |          |        |            |             |        |   |
| Average Type  | :       |                | ~         |          |        |            |             |        |   |
|               |         | Include in GP/ | A         |          |        | Active Sta | tus         |        |   |
|               |         | Do Not Post G  | Grades    |          |        | Use for Se | em or Final |        |   |
| Delete        | Grade   | Quality        | Low Alpha | High Alp | Low Nu | High Nu    | Color       | Ignore |   |
| 1             |         |                |           |          |        |            |             |        | - |
| 2             |         |                |           |          |        |            |             |        |   |
| 3             |         |                |           |          |        |            |             |        |   |
| 4             |         |                |           |          |        |            |             |        | 1 |
| 5             |         |                |           |          |        |            |             |        |   |
| 6             |         |                |           |          |        |            |             |        |   |
| 7             |         |                |           |          |        |            |             |        |   |
| 8             |         |                |           |          |        |            |             |        | - |
|               |         | Save           | De        | lete     | Help   | Close      |             |        |   |

e) Below are the scale numbers.

|   | Delete | Grade | Quality Point | Low Alpha | High Alpha | Low Numeric | High Numeric | Color | Ignore |
|---|--------|-------|---------------|-----------|------------|-------------|--------------|-------|--------|
| 1 |        |       |               |           |            |             |              |       |        |
| 2 |        | А     | 4             | 3.5       | 4          | 89.5        | 100          | null, |        |
| 3 |        | В     | 3             | 2.5       | 3.499      | 79.5        | 89.499       | null, |        |
| 4 |        | С     | 2             | 1.5       | 2.499      | 69.5        | 79.499       | null, |        |
| 5 |        | D     | 1             | 1         | 1.499      | 59.5        | 69.499       | null, |        |
| 6 |        | F     | 0             | 0         | 0.999      | 0           | 59.499       | null, |        |
|   |        |       |               |           |            |             |              |       |        |

## f) Click Save at the bottom of the "Grade Scale Manager" window.

| rada C  |         | anage | r                |     |       |            |             |                   |         |        |
|---------|---------|-------|------------------|-----|-------|------------|-------------|-------------------|---------|--------|
| raue 5  | icale : | [     | 0 POINT SCALE    | ~   |       |            |             |                   |         |        |
| ost Typ | be :    | N     | IUMERIC          | ~   |       |            |             |                   |         |        |
| verage  | Type :  | ľ     | UMERIC           | ~   |       |            |             |                   |         |        |
|         |         |       | Include in GPA   |     |       |            | [           | Active Status     |         |        |
|         |         |       | Do Not Post Grad | des |       |            | [           | Vuse for Sem or F | inal    |        |
| 0       | Delete  | Grade | Quality Point    | Low | Alpha | High Alpha | Low Numeric | High Numeric      | Color   | Ignore |
| 1       |         |       |                  |     |       |            |             |                   |         |        |
| 2       |         | А     |                  | 4   | 3.5   | 4          | 89.5        | 100               | ) null, |        |
| 3       |         | в     |                  | 3   | 2.5   | 3.499      | 79.5        | 89.499            | ) null, |        |
| 4       |         | С     | :                | 2   | 1.5   | 2.499      | 69.5        | 79.499            | ) null, |        |
| 5       |         | D     |                  | 1   | 1     | 1.499      | 59.5        | 69.499            | ) null, |        |
| 6       |         | F     |                  | 0   | 0     | 0.999      | 0           | 59.499            | ) null, |        |

## g) Click Close at the bottom of the "Grade Scale Manager" window.

| Grade  | Scale N   | lanager |                 |       |       | Doloto I   |             |                  |         |        |
|--------|-----------|---------|-----------------|-------|-------|------------|-------------|------------------|---------|--------|
| Grade  | Scale :   | 1       | 0 POINT SCALE   | ~     |       |            |             |                  |         |        |
| Post 1 | ype :     | N       | UMERIC          | ~     |       |            |             |                  |         |        |
| Avera  | ge Type : | N       | UMERIC          | ~     |       |            |             |                  |         |        |
|        |           |         | Include in GPA  |       |       |            | [           | Active Status    |         |        |
|        |           |         | Do Not Post Gra | ades  |       |            | [           | Use for Sem or F | inal    |        |
|        | Delete    | Grade   | Quality Point   | Low A | Alpha | High Alpha | Low Numeric | High Numeric     | Color   | Ignore |
| 1      |           |         |                 |       |       |            |             |                  |         |        |
| 2      |           | А       |                 | 4     | 3.5   | 4          | 89.5        | 100              | null,   |        |
| 3      |           | в       |                 | 3     | 2.5   | 3.499      | 79.5        | 89.499           | ) null, |        |
| 4      |           | с       |                 | 2     | 1.5   | 2.499      | 69.5        | 79.499           | ) null, |        |
| 5      |           | D       |                 | 1     | 1     | 1.499      | 59.5        | 69.499           | ) null, |        |
| 6      |           | F       |                 | 0     | 0     | 0.999      | 0           | 59.499           | ) null, |        |
|        |           |         |                 |       |       |            |             |                  |         |        |
|        |           |         |                 |       |       |            |             |                  |         |        |
|        |           |         |                 | Save  |       | Delete     | Help        | Close            |         |        |

- 8. The new 10 Point Scale is now available to be selected for grading scales as needed.
- 9. For the new Grading Scale to be applied, it must be selected in the "Standard Grading Scale" section of the Grading Scale tab for each applicable school.

| Home                                                   | Dashboard Spo     | nsor Site Editor 🔣  |                             |                         |              |               |          | Ŭ  |
|--------------------------------------------------------|-------------------|---------------------|-----------------------------|-------------------------|--------------|---------------|----------|----|
| Year :                                                 | 2425              |                     | District :                  |                         |              | School Name : |          | -  |
| Name ABV :                                             | s                 |                     | Established :               | × ×                     | *            | Closed :      | × ×      |    |
| - Principal                                            |                   |                     |                             |                         |              |               |          |    |
| Title :                                                | DR                |                     |                             | First :                 | CASSIDY      |               |          |    |
|                                                        | Valid for G       | rades : 01          | *                           |                         | Through : 08 |               | v Delete | te |
| Standard Grading                                       | Scale : STATE 7 I | POINT SCALE 👻 Alter | rnate Grading Scale : STATE | 7 POINT SCALE           |              |               |          |    |
| Default Weight :                                       | 9 Week E          | ementary 🗸          |                             |                         |              |               |          |    |
|                                                        | Valid for G       | rades : 00          | *                           |                         | Through : 00 |               | v Delete |    |
| Chan david Oraclina                                    |                   |                     | mate Oradian Coole . CTATE  |                         |              |               |          |    |
| Default Weight                                         | 9 Week F          | ementary ×          | mate Grading Scale : STATE  | 7 POINT SCALE           |              |               |          |    |
| Delete                                                 |                   |                     |                             |                         |              |               |          | _  |
| <ul> <li>Numeric Floors</li> <li>Grade From</li> </ul> | ;                 | Grade Through       | Minimum                     |                         | Мах          | ximum         |          | _  |
|                                                        | ~                 |                     | ~                           |                         |              |               |          |    |
|                                                        | ~                 |                     | ~                           |                         |              |               |          |    |
|                                                        | ~                 |                     | ~                           |                         |              |               |          |    |
|                                                        | *                 |                     | ~                           |                         |              |               |          |    |
|                                                        | ~                 |                     | ~                           |                         |              |               |          |    |
|                                                        | ~                 |                     | ~                           |                         |              |               |          | _  |
|                                                        |                   |                     |                             |                         |              |               |          |    |
| Site Demographi                                        | cs Programs Off   | ered Grading Scale  | Grading Periods Pupil Pro   | ogression Setup Transcr | ipt Setup    |               |          |    |
| Delete                                                 | Help Cle          | ar Save             | Prev Next                   | Setup Find              |              |               |          |    |
|                                                        |                   |                     |                             |                         |              |               |          |    |

a) **DO NOT** make these changes to any previous years.

- 10. Copy the new grading scale to other schools within the district.
  - a) In the Grading Scale tab click the "Action" button in the top right corner.
  - b) Click "Copy to selected School site(s) for the current year."

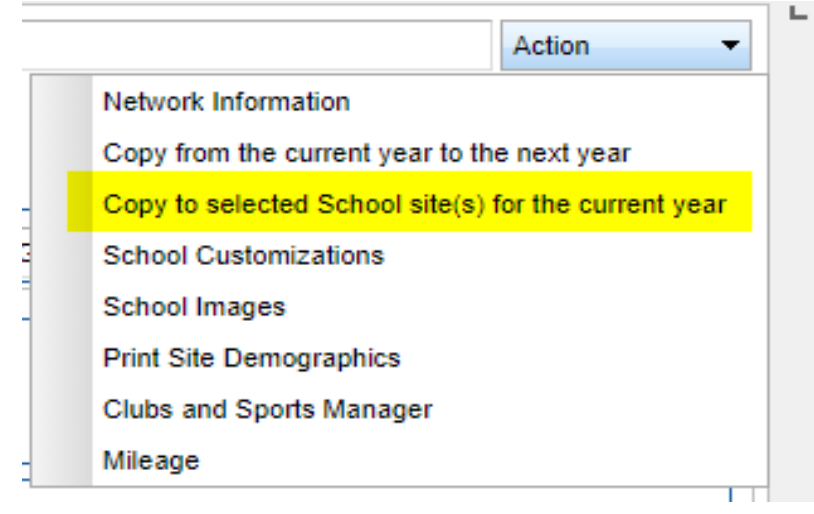

- c) Select the schools you want to add the grading scales to.
- d) Check the "Custom Grading Scales" box.
- e) Click "Copy to Sites(s)" button.

| Sponsor Site Editor | Switches Copy Utility 06.14.2024                  | $\times$ |
|---------------------|---------------------------------------------------|----------|
| From School site :  | 700                                               |          |
| To School site(s) : | 000,001,002,003,004,006,008,009,010,011,012,013,0 |          |
|                     | Custom Grading Scales                             |          |
|                     | Numeric Floors                                    |          |
|                     | Grading Periods                                   |          |
|                     | Report Card Settings                              |          |
| -                   | Honor Roll                                        |          |
|                     | Hoorays                                           |          |
|                     | Grade Posting                                     |          |
| -                   | District Policy                                   |          |
|                     | GPA Calculation Method                            |          |
|                     | Percentage Add on Table                           |          |
|                     | Set Point Add on Table                            |          |
|                     | Transcript Cumulative GPA-Ranking Setup           |          |
|                     |                                                   |          |
|                     | Copy to Site(s) Cancel                            |          |
|                     |                                                   |          |

- f) A pop up will appear that says, "Switches records copied".
- g) Check the selected schools to confirm update.